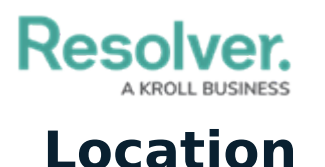

Last Modified on 10/01/2019 3:06 pm EDT

The **Location** panel summarizes all dispatches and tasks at a saved location, as well as that location's address, coordinates, and photo (if uploaded). If the location has indoor location points saved to it, the indoor location pins will appear on the location's image, along with Connect device icons and any temporary pins a dispatcher may have placed on the image to indicate the exact location of a dispatch.

The details of any active alarms are displayed in the **Alarms** section. If you're viewing a location that has indoor locations with active dispatches, you can click on those dispatches to view the indoor location's image and any of its pins.

Clicking on an officer task, dispatch, or location pin on the **Map**, a dispatch or officer task in the **Dispatches** panel, or an officer with a **Last Known Location** determines what location information will be displayed in this panel. You can also show or hide the columns by right-clicking a column, then selecting or de-selecting the checkboxes that represent the columns.

The **Location** panel can be accessed by clicking **O Location** in the ribbon.

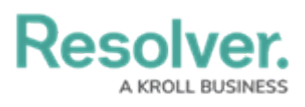

| Location - Caissa Fischer     |                                  |                              |                       |             |           | $\odot$                 |
|-------------------------------|----------------------------------|------------------------------|-----------------------|-------------|-----------|-------------------------|
|                               | Benjamin Bu<br>9474 East Lanterr | i <b>ilding</b><br>ra Court, | Notes<br>Adding Notes |             |           |                         |
|                               | Tuscon, Arizona,                 | 85710                        |                       |             |           |                         |
|                               | United States                    |                              |                       |             |           |                         |
|                               | 32,2200 -110,790                 | no                           |                       |             |           |                         |
|                               | 52,2200, 110,150                 |                              |                       |             |           |                         |
| Benjamin Building Floor 1     |                                  |                              |                       |             |           |                         |
| LEVEL 1<br>Perform<br>Classro | ance Spaces                      |                              |                       |             |           |                         |
| Received Price                | ority Call Category              |                              | Location              |             | State     |                         |
| M                             | edium Security Reques            | st > Escort                  | Benjamin Buildin      | g > Floor 1 | Received  |                         |
| M                             | edium Security Reques            | st > Escort                  | Benjamin Buildin      | g > Floor 1 | Escalated | > CF-51                 |
| M                             | edium Security Reques            | st > Escort                  | Benjamin Buildin      | g > Floor 1 | Received  |                         |
| Dispatches                    |                                  |                              |                       |             |           |                         |
| Dispatch Num                  | ber Dispatch Status              | Location                     |                       | Priority    |           | Call Category           |
| CF-50                         | New                              | Benjamin                     | Building              | High        |           | Dangerous Condition     |
| CF-51                         | New                              | Benjamin                     | Building > Floor 1    | Medium      |           | Security Request > Esco |
|                               |                                  |                              |                       |             |           | Auto-Focus              |

The Location panel displaying alarm, dispatch, and task information (not shown in the screenshot).